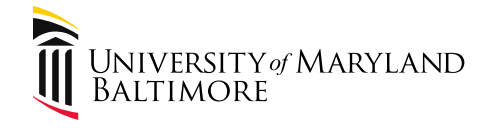

# Disbursements

#### Presenter: Lynell Pendleton Manager, Disbursements

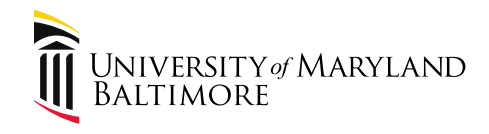

#### Agenda

- 1. Introductions
- 2. General information
- 3. Supplier registration
- 4. NONPO invoices
- 5. PO invoices
- 6. Researching payments
- 7. Guest Speaker: Susan McKechnie, AVP and University Controller, Quantum Finance Lead

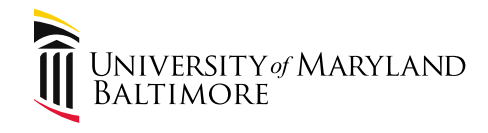

#### Introductions

- Financial Services Management
- Disbursement staff members

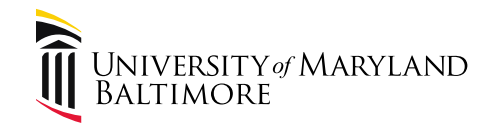

#### **General Information**

• Job Aids

Quantum Financials webpage-

http://cf.umaryland.edu/upk/quantum/PlayerPa ckage/data/toc.html

- New system's impact on workflow
- Employee News

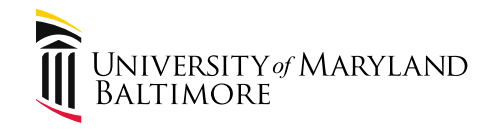

# What has been processed thus far?

- 2,450 suppliers created
- 6,124 requests for payment (PO & NONPO)
- 1,433 working fund checks printed

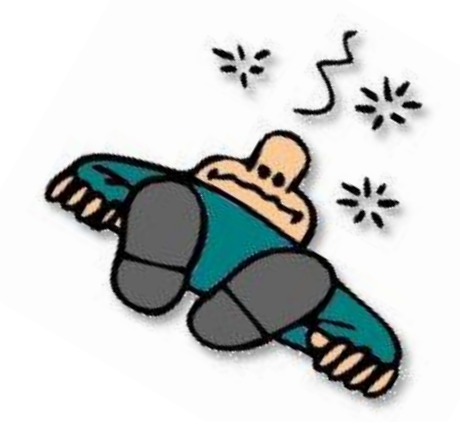

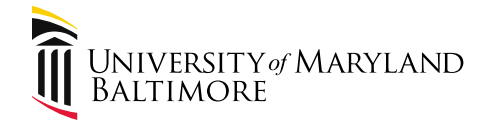

#### Supplier Registration

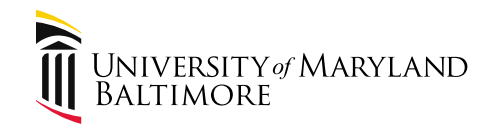

- Company-name of the supplier being requested
- Request reason-should always be "Check Request"
- Justification-brief description of the reason the request is being made
- Tax organization type-individual, foreign individual, etc.

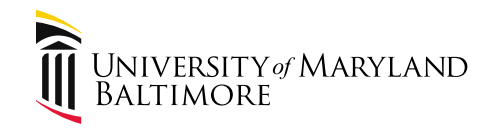

- Supplier type-State or GWF
- Tax country
- Taxpayer ID-SSN

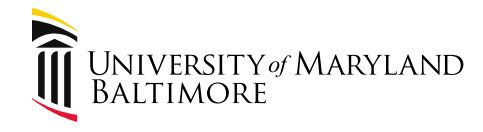

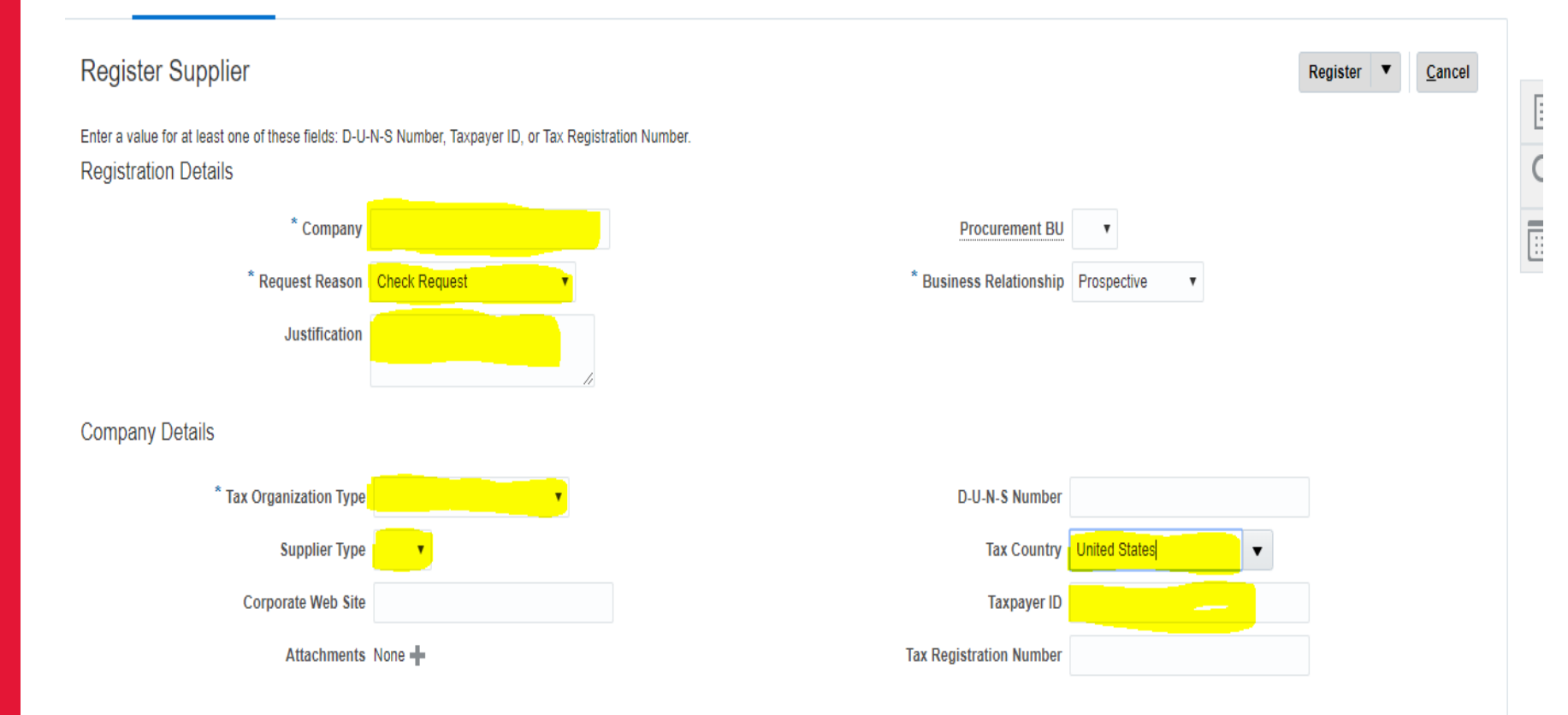

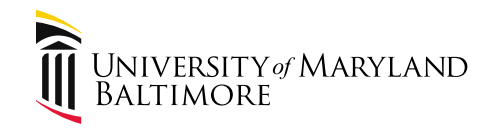

- Contact page
  - first name
  - last name
  - job title
  - check the box next to administrative contract
  - email address

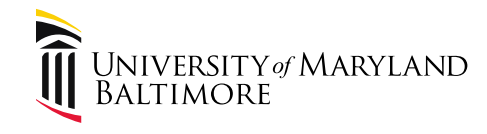

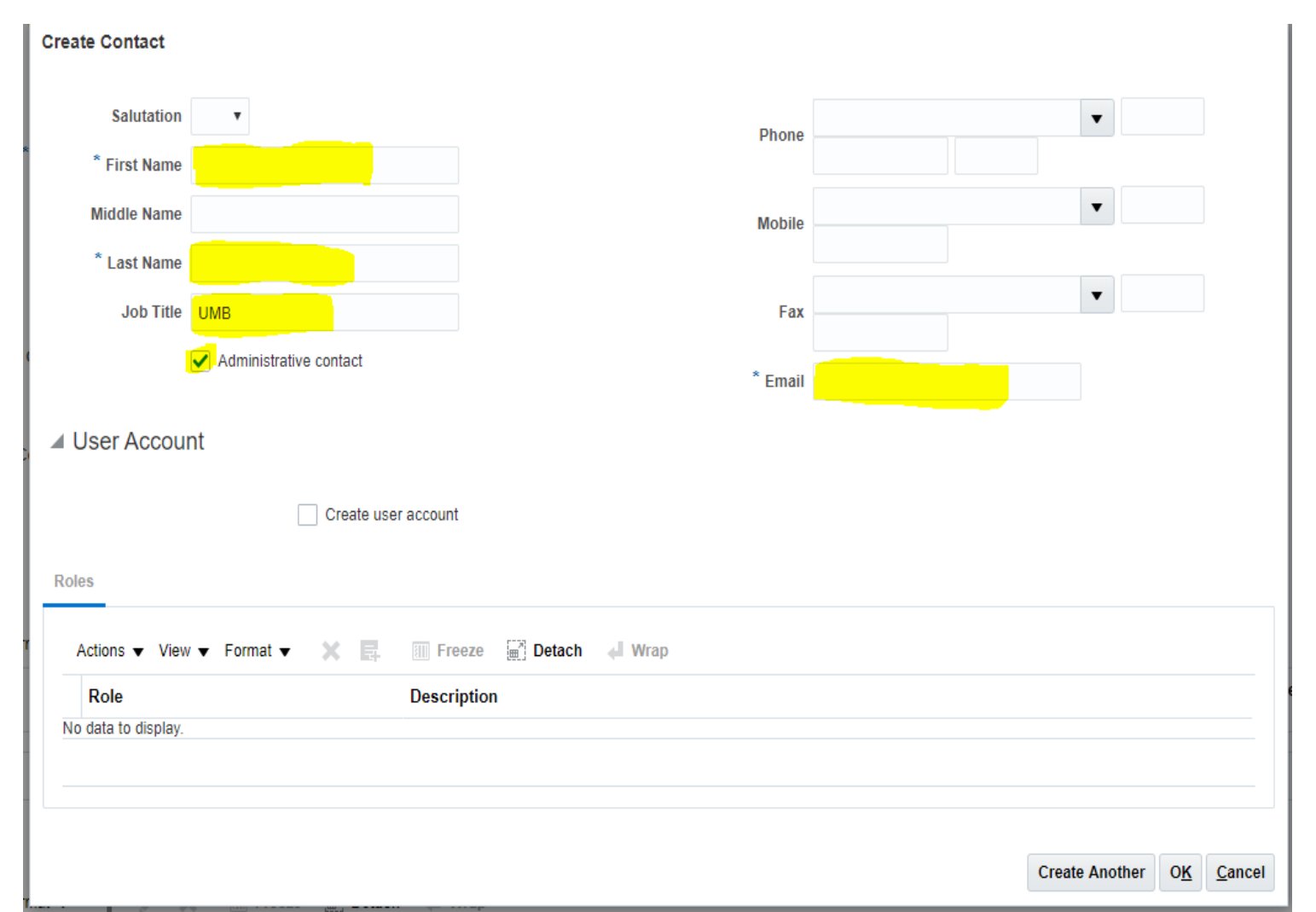

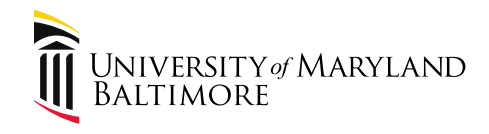

# Supplier Registration

- Create address for the supplier
  - address name (Primary)
  - country
  - address lines
  - city
  - state
  - Zipcode
  - purpose (check box for Remit to)

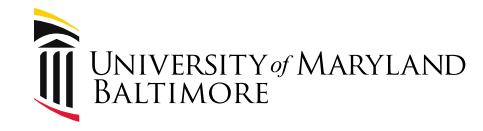

#### **Supplier Registration**

| Create Address               |                         |          |            |           |                |       |                           |                      |
|------------------------------|-------------------------|----------|------------|-----------|----------------|-------|---------------------------|----------------------|
| ••••                         |                         |          |            |           |                |       |                           |                      |
| ^ Address Name               | Primary                 |          |            | ^ Address | Ordering       |       |                           |                      |
| * Country                    | United States           |          | -          | Purpose   | Remit to       |       |                           |                      |
| * Address Line 1             |                         |          |            |           | RFQ or Bidding |       |                           |                      |
| Address Line 2               |                         |          |            | Phone     | 1              | •     |                           |                      |
| Address Line 3               |                         |          |            | Fax       | 1              | •     |                           |                      |
| * City                       |                         |          |            | Email     |                |       |                           |                      |
| * State                      |                         |          |            |           |                |       |                           |                      |
| * Destal Cada                |                         | <u> </u> |            |           |                |       |                           |                      |
| Postal Code                  |                         | _        |            |           |                |       |                           |                      |
| Postal Code Ext              |                         |          |            |           |                |       |                           |                      |
| County                       |                         |          |            |           |                |       |                           |                      |
| Address Conta                | cts                     |          |            |           |                |       |                           |                      |
| Select the contacts that are | associated with this ad | dress.   |            |           |                |       |                           |                      |
| Actions View View Fo         | rmat 👻 🗮                | Freeze   | 🔄 Detach 🧉 | Wrap      |                |       |                           |                      |
| Name                         |                         |          |            |           | Job Title      | Email | Administrative<br>Contact | User Account         |
| No data to display.          |                         |          |            |           |                |       |                           |                      |
| Columns Hidden 4             |                         |          |            |           |                |       |                           |                      |
|                              |                         |          |            |           |                |       | Create Anothe             | r O <u>K C</u> ancel |

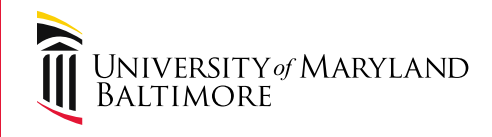

# Supplier Registration-Common Errors

- Name format (Last name, First name)
- Supplier type missing
  - must select State or GWF
- Address name
  - should be "Primary"
- Dashes in the SSN
  - correct format: 123456789

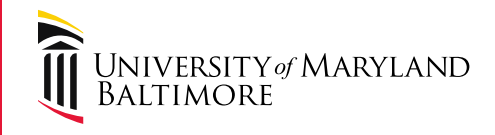

Supplier Registration-Approvals and Rejections

- Processing timeframe for requests
- 2 step approval process within Disbursements
  - system approval (email notification received)
  - additional fields completed for the supplier and the supplier is promoted to spend/authorize
- Locating rejection reasons
  - navigation: Procurement>Suppliers>Manage supplier registration requests

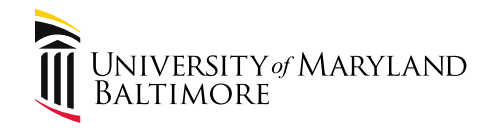

#### Supplier Registration-Approvals and Rejections

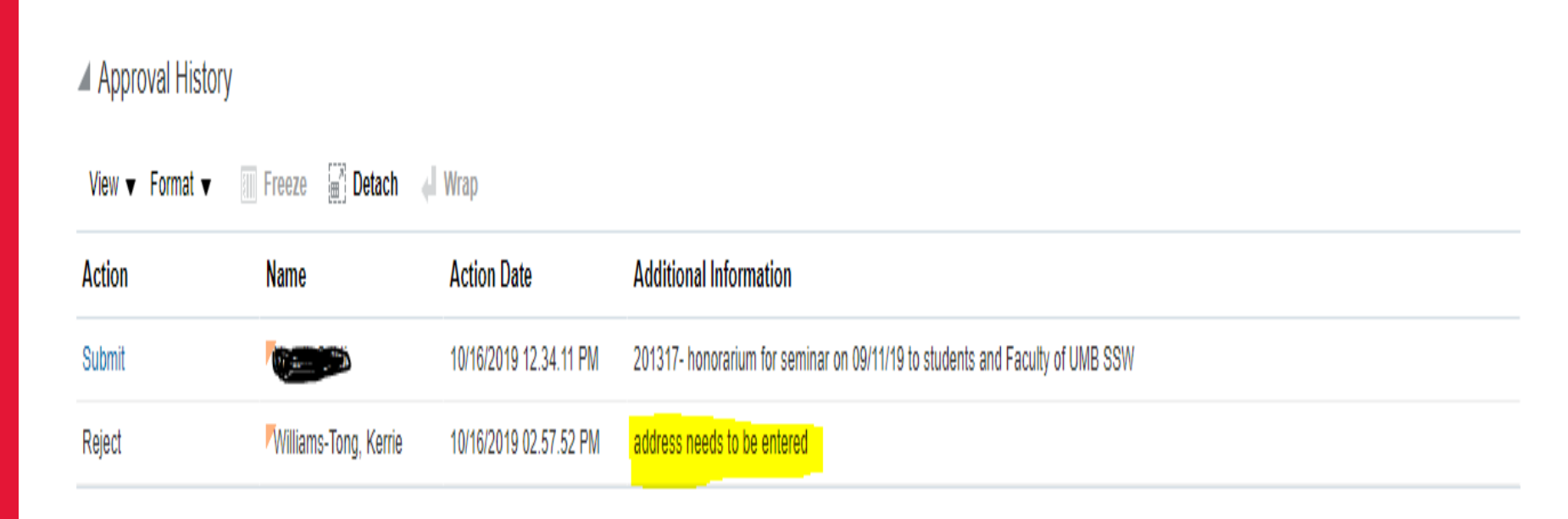

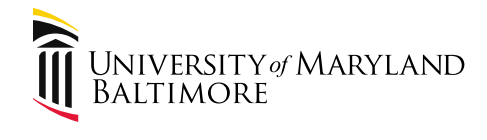

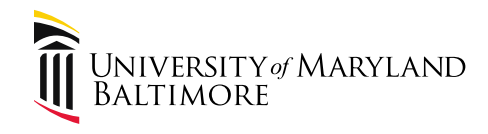

- Invoice numbers
  - identifiable to the department or the payee
  - can be easily searched
  - only the first 30 characters will go to the state
- Invoice group
  - helps limit the search for invoices
  - should not be the same as the invoice number
  - a value that is used on multiple invoices

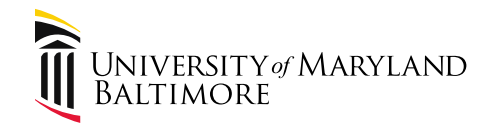

Description

- further explains what the payment request is for

- Paygroup and payment method
  - must match
- Invoice header
  - a hard copy of the invoice header and the supporting documentation must be mailed or hand delivered to AP for ALL NONPO invoices

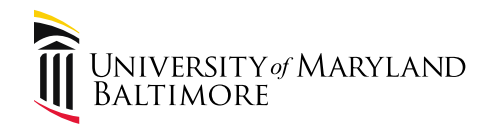

- Attachments
  - optional
  - cannot contain any Personally Identifiable Information (PII). According to UMB's policy, PII is defined as the following:
    - An individual's first name or first initial and last name, personal mark, or unique biometric or genetic print or image, in combination with one or more of the following data elements (all elements are not listed)
      - SSN
      - Financial or account number
      - Individual account number issued by a unit
      - Policy X-99.11(A) UMB IT Incident Response Policy

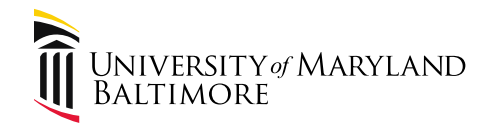

- GAD requires the invoice header sheet to be attached to each payment request
  - must be printed in portrait format
  - must display the entire supplier address

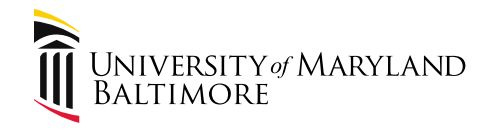

| NONPO | Invoices |
|-------|----------|
|       |          |

| Edit Inv           | voice: 024243-2019      | 1209-2                                    |                  | [                                                | Validated | Invoice Actions  | ave <u>Save and Close</u> | <u>C</u> ancel |
|--------------------|-------------------------|-------------------------------------------|------------------|--------------------------------------------------|-----------|------------------|---------------------------|----------------|
| ▲ Invoi<br>General | CE Header Show Less     | al Information                            |                  |                                                  |           |                  | Last Saved 12/17/2019     | 03.46.58 PM    |
|                    | Identifying PO          |                                           | Number           | 024243-20191209-2                                |           | Date             | 12/09/2019                |                |
|                    | Business Unit           | NONPO                                     |                  | USD - US                                         |           | Payment Terms    | Immediate                 |                |
|                    | Payment Business Unit   | NONPO                                     | * Amount         | 60,000.0<br>Dollar                               | 00        | Goods Received   |                           |                |
|                    | Supplier                | US POSTMASTER                             | Payment Currency | USD - US Dollar                                  |           | Invoice Received |                           |                |
|                    | Supplier Number         | 000000992                                 | Type             | Standard                                         |           | Terms Date       | 12/09/2019                |                |
|                    | Supplier Site           | 1-900 E FAYETTE                           | Description      | Funds for postage mail                           |           | Requester        |                           |                |
|                    | Supplier Site Address   | 900 E FAYETTE ST, BALTIMORE,<br>MD 21230. |                  | 51708 //                                         |           | Attachments      | None 🗕                    |                |
|                    | Legal Entity            | University of Maryland Baltimore          |                  | <ul> <li>Intercompany invoice</li> </ul>         |           | Note             |                           |                |
|                    | First-Party Taxpayer ID | 52-6002033                                |                  | <ul> <li>Allow prepayment application</li> </ul> | n         | 11010            | -                         |                |
|                    | Invoice Group           |                                           |                  |                                                  |           |                  |                           |                |
| Lines              | Match Invoice Lines     | ▼ ⊖<br>☐ Detach Allocate ▼ Cancel Line    | Distributions    |                                                  |           |                  |                           |                |

Distribution Budgetary Control Reference Tax Purchase Order Asset Project

|          |        |           |                  | Budgeta                             |                 |                                  |               |          |               |
|----------|--------|-----------|------------------|-------------------------------------|-----------------|----------------------------------|---------------|----------|---------------|
| * Number | * Туре | * Amount  | Distribution Set | Distribution Combination            | Accounting Date | Prorate Across<br>All Item Lines | * Budget Date | Status   | Description   |
| 1        | Item   | 60,000.00 |                  | 3210-205-06503052-000000-0039705€ 🗟 | 12/09/2019      |                                  | 12/09/2019    | Reserved | Funds for pos |
|          |        |           | 4                |                                     |                 |                                  |               |          | •             |

22

Ð

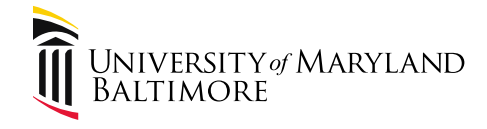

#### PO Invoices

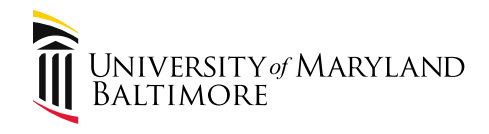

# **PO Invoices**

- 3-way match required on all PO invoices (not just over \$5,000)
  - purchase order
  - receipt
  - Invoice
- PO invoices should be sent directly to AP from the vendor
- If an invoice is sent directly to the department, create a receipt in Quantum and send the invoice to AP at the following email address:

AP\_FinSvc@umaryland.edu

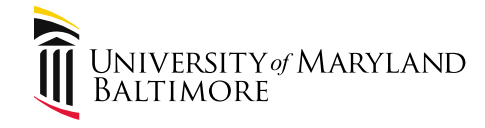

#### PO Invoices Questions about creating a receipt?

#### **CONTACTS FOR PO INVOICES**

| Contact           | Extension | Assigned Vendors                                                        |
|-------------------|-----------|-------------------------------------------------------------------------|
| <u>Gina Baker</u> | 6-7763    | Supervisor                                                              |
| Sheree Daugherty  | 6-5142    | Vendors: A, B, C                                                        |
| Donna Coates      | 6-3504    | Vendors: D, E, F, G, H                                                  |
| Lynne Wilson      | 6-3529    | Vendors: I, J, K, L, M                                                  |
| Tambra Bennett    | 6-2465    | Vendors: Advance, N, O, P, Q, R, S                                      |
| Jameta Rooths     | 6-2857    | <b>Vendors:</b> T, U, V, W, X, Y, Z, AT&T, Director of Finance, Verizon |
| Janell Hooks      | 6-8067    | Vendors: BGE, MCE, Xerox                                                |

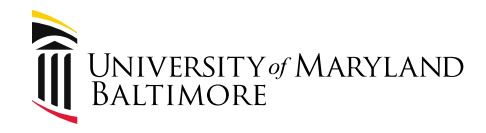

#### Payments

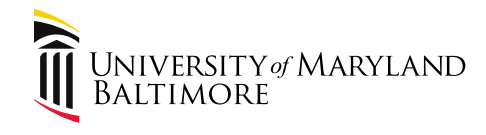

#### **Payment Information**

- Solution still in progress to allow campus access to State payment information (i.e. check number and check date)
- It will be a Quantum Analytics dashboard when completed
- To review NONPO payment information navigate to: Invoices>Manage Invoices

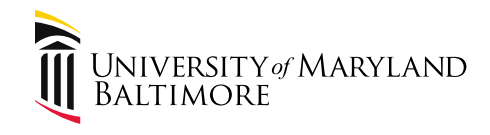

Search Results 024243-20191209-2

#### Payment Information: NONPO Invoice

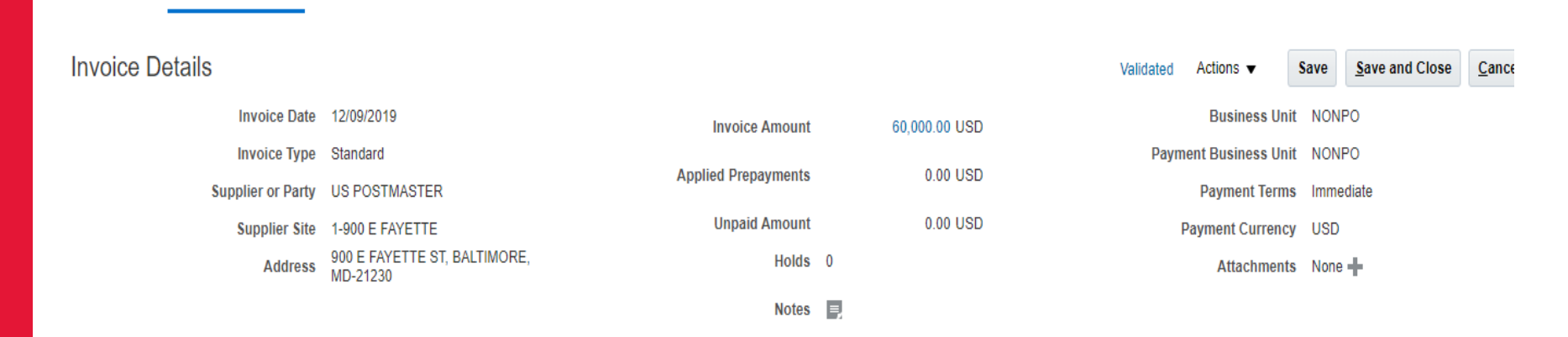

#### Lines Holds and Approvals Payments Installments

| Pa | ayments |                     |            |            |                    |              |               |                                        |                     |
|----|---------|---------------------|------------|------------|--------------------|--------------|---------------|----------------------------------------|---------------------|
|    | Number  | Payment<br>Document | Status     | Reconciled | Current Payee Name | Payment Date | Paid Amount   | Address                                | Remit-to<br>Account |
|    | 105193  | State Paym          | Negotiable | No         | US POSTMASTER      | 12/17/2019   | 60,000.00 USD | 900 E FAYETTE ST, BALTIMORE, MD 21230, |                     |

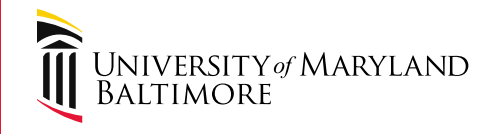

#### Payment Information: PO Invoice

- Refer to the PO life cycle to see what invoices have been paid against the PO
- Navigation: Purchase Orders>Manage Orders

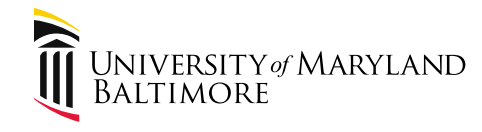

#### Payment Information: PO Invoices

#### Invoices

| Actio | ons 🔻 View 🔻 Forma | t <b>▼</b> 277 E57 | Freeze    | 🗐 Detach 🛛 🚽 Wrap |          |                |         |              |
|-------|--------------------|--------------------|-----------|-------------------|----------|----------------|---------|--------------|
|       | Invoice            | Invoice Date       | Status    | Invoice Total     | Paid     | Matched Amount | Receipt | Packing Slip |
|       | 6192450            | 01/22/2020         | Validated | 46.80             | 46.80    | 46.80          |         |              |
|       | 6192089            | 01/21/2020         | Validated | 297.25            | 297.25   | 297.25         |         |              |
|       | 6192086            | 01/21/2020         | Validated | 1,312.50          | 1,312.50 | 1,312.50       |         |              |
|       | 6192087            | 01/21/2020         | Validated | 579.55            | 579.55   | 579.55         |         |              |
|       | 6192088            | 01/21/2020         | Validated | 763.00            | 763.00   | 763.00         |         |              |

Columns Hidden 3

٠

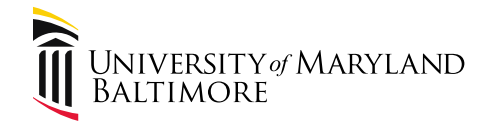

#### Susan McKechnie

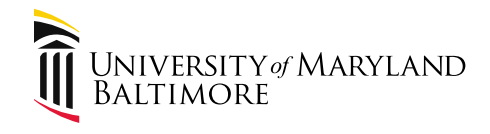

# Topics

- Pcard Expense vs Pcard Accrual
- RSTARS payments
- Saving Searches and Page Personalizations
- EOM Close and Sweep process
- Security access/roles

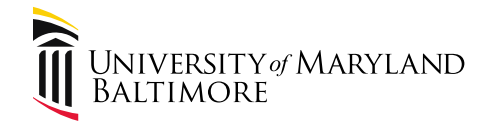

#### **Pcard Transactions**

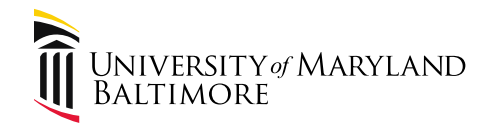

#### Pcard Expense

- A Pcard transaction becomes an expense on your grant or account combo when it has been added to an expense report, submitted, and approved by Pcard approver AND
- When it passes validation and accounting edits in the Payables module as a Payment Request in the UMB Business Unit (BU)

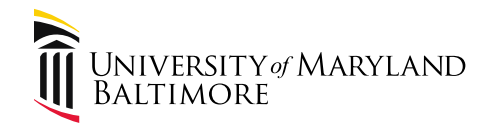

#### Pcard Expense

- Payment requests can be viewed on Manage Invoices page
- Payment requests are interfaced to Quantum Analytics where transactions can be viewed on Transaction Download Dashboard
  - What are the PCard Expense Transactions? (QA7.P1.R04)

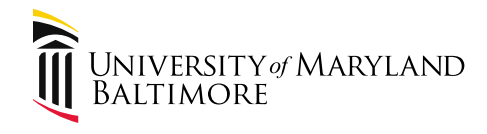

#### Pcard Expense

- Transactions can be processed at a frequency your department desires but at a minimum must be done monthly before the end of the NEXT billing cycle
- Example- Transactions received on 1/26-2/25 can be processed on ANY day in this period but MUST be processed by 3/25

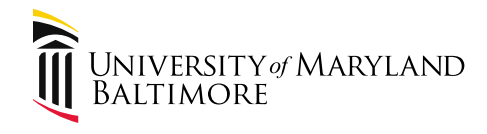

- Transactions that have not been processed through to an expense via the expense report still need to be reflected in our general ledger as expenses
- The sweep of the unprocessed transactions to the cardholders' default expense accounts is referred to as the Pcard accrual

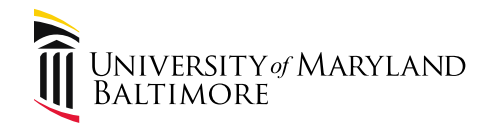

- Generally the Pcard accrual will be done after the billing cycle ends (usually 25<sup>th</sup> of month) and before the 1<sup>st</sup> of the next month
  - The January Pcard accrual will be processed on 1/30 with an effective date of 1/27 (25<sup>th</sup> was on weekend)
- The accrual is uploaded as a Journal Entry in the General Ledger

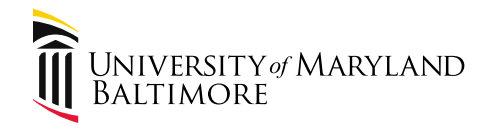

- Currently the JE is displaying the Cardholder Name- Billing Cycle- Expense Report status on the line description
  - The JE will be changed to display Billing Cycle-Cardholder Name- Expense Report status starting with the January accrual
- The Pcard accrual is (generally) REVERSED on the 1<sup>st</sup> of the following month
  - Ex- January accrual is reversed effective 2/1

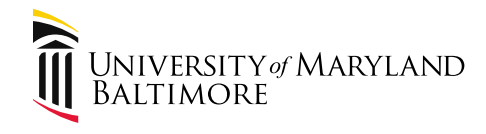

- Journal Entries are interfaced to Quantum Analytics where transactions can be viewed on Transaction Download Dashboard
  - What are the PCard Accrual Journal Transactions? (QA7.P1.R12)
- Reminder- these transactions appear on the cardholder's default expense account
  - If default needs to change contact SSAS

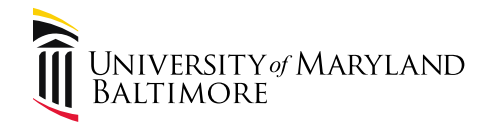

#### Pcard Reports in Analytics

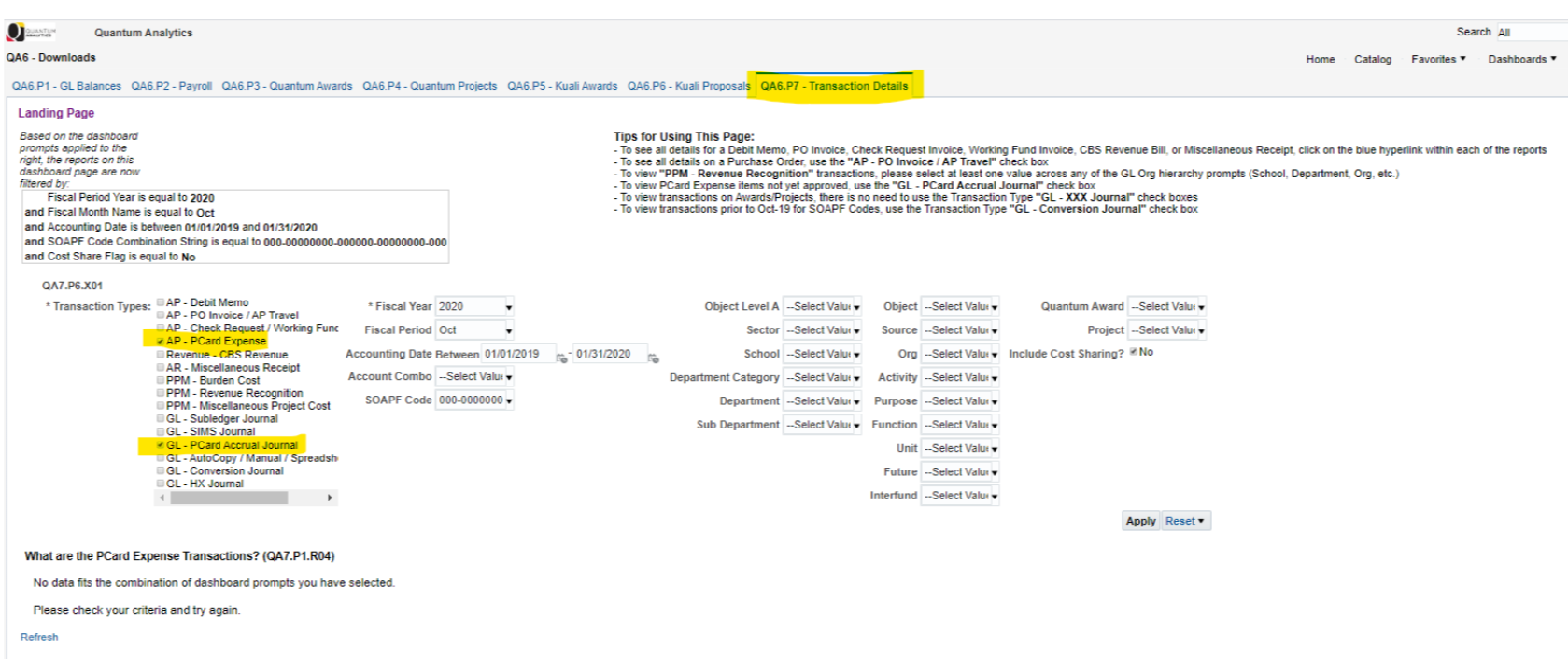

What are the PCard Accrual Journal Transactions? (QA7.P1.R12)

No data fits the combination of dashboard prompts you have selected.

Please check your criteria and try again.

Refresh

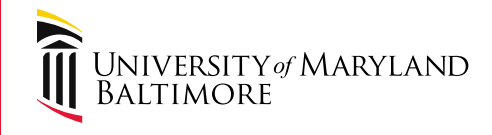

## Summary- Pcard Expense vs. Accrual

- The goal is to have ALL pcard transactions processed through the Expense module
- As a default, pcard transactions not FULLY processed at the end of the month will be accrued via a Journal Entry and reversed in the subsequent month (temporary measure)
- Transactions that are accrued must still be processed through the Expense module

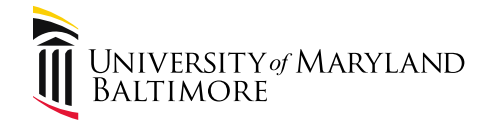

#### **RSTARS** Payments

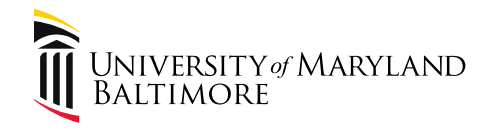

#### **RSTARS** Payments

- When payment needs to be made to another state agency (including other USM institutions) we must create a transfer in the State's general ledger AKA RSTARS
- Initially we asked depts to create a NONPO invoice for this transfer but the timing of creating the transaction in Quantum vs creating it in RSTARS did not work

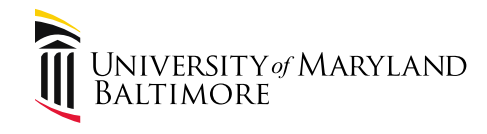

#### **Interim RSTARS Processing**

- Then we tried having FSGA enter the NONPO invoice and the timing worked out but the accounting is not right
- We couldn't hold up transactions any longer so FSGA has processed the RSTARS transfers via Debit Memo

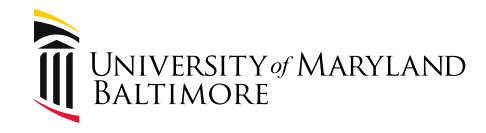

#### **RSTARS** Payments

- New procedure- Depts enter the information for the transfer via on-line form on FSGA website
  - <u>https://www.umaryland.edu/financialservices/ge</u>
     <u>neral-accounting/rstars-request-forms/</u>

|                                     | UMB Home / About UMB / Offices / Financial Services / General Accounting / RSTARS Request Form |
|-------------------------------------|------------------------------------------------------------------------------------------------|
| General Acc                         | counting                                                                                       |
| Capital Equipment Inventory         | RSTARS Request Forms                                                                           |
| Customer Billing Forms              | Submit DETADE Transfer Dequart                                                                 |
| General Accounting Policies         | Submit RSTARS transfer Request     Submit RSTARS Receivable Notice Request                     |
| General Accounting Forms            |                                                                                                |
| Helpful General Accounting<br>Links |                                                                                                |
| General Accounting FAQs             |                                                                                                |
| RSTARS Request Forms                |                                                                                                |

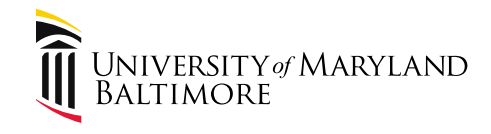

# Future Plan for RSTARS Processing

- FSGA staff will process the transaction in RSTARS and then create the transaction as a NONPO invoice in QF
- The invoice will be routed to the Org approver based on where it is charged just like any other NONPO invoice
- AP staff approve the invoice and expense is recorded in nightly processing

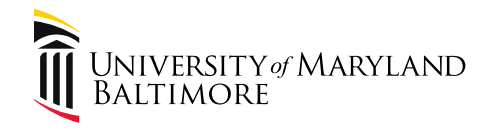

#### **RSTARS** Payments

- RSTARS transfers can be viewed on Manage Invoices page- filter on Invoice Type=Debit Memo
- RSTARS transfers are interfaced to Quantum Analytics where transactions can be viewed on Transaction Download Dashboard
  - What are the Debit Memo Transactions? (QA7.P1.R01)

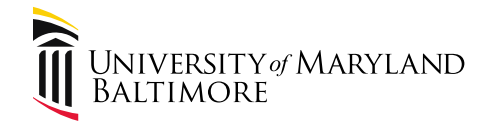

#### Searches & Personalizations

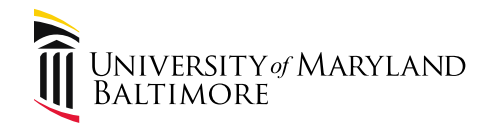

#### **Saving Searches**

- Use of Invoice Group is important for relevant searches
- Remember to save searches
- Everyone should have a default saved search of unprocessed transactions
- Use advanced search for additional fields

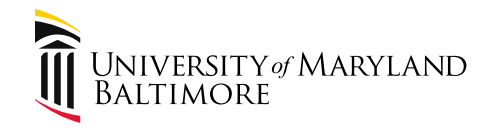

#### **Page Personalizations**

- Columns in results areas can be "personalized"
- Add, delete, and reorder columns
- Use Query by Example button for find item within the search

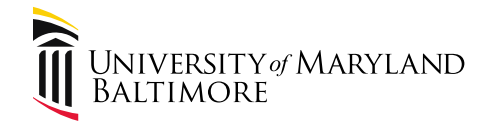

#### End of Month Payables Processing

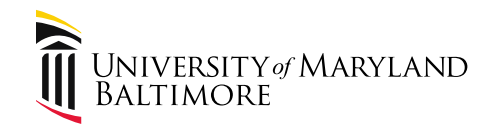

# EOM Close and Sweep process

- In order to close a month, all transactions that have not been fully processed must be deleted or "swept" to next month
- Fully processed means processed through AP approval and accounted
- Due to learning curve (central and end-user) we have been sweeping since October
- January is the last month we will sweep more than one month prior

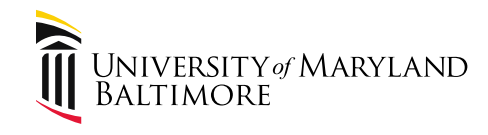

## EOM Close and Sweep process

- Action- Search for your transactions that have not been fully processed
  - Contact FSDB if you still want transaction
     processed but don't know how to move it forward
  - Or delete/cancel transaction if no longer needed

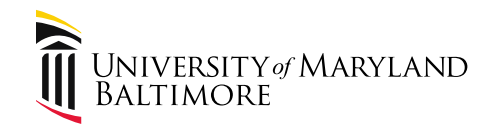

# EOM Close and Sweep process

- At end of February, transactions with original transaction date prior to 1/1/2020 and not DEPT APPROVED will be deleted by central staff
  - If invoice can't be approved by AP it will be rejected (ex- still waiting for paperwork)
- Deletions/cancellations will continue on a rolling basis going forward
- For fiscal year end we may tighten the timeframe

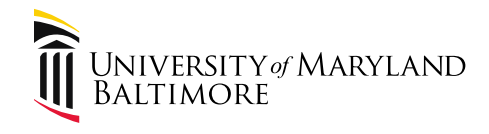

#### **Problem Invoices**

- Some of the transactions that have been swept were due to errors- many were when a user entered a GL Account Combo for a project or didn't enter the project funding source
- We are working on a fix that will include asking the dept to do a debit memo to move the expense from the GL Account Combo to the project

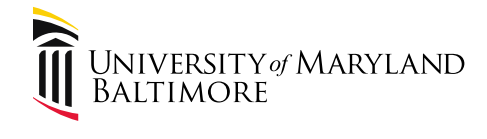

#### Security/Access

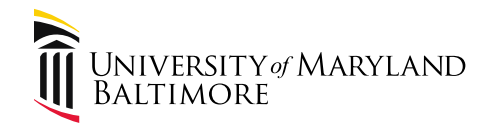

#### Security access/roles

- Depts were allowed to choose whatever roles they wanted for users- no training or other requirement
- At some point training will be required
- At some point users that have roles who have not created transactions may be questioned
- Keep this in mind while working on business process design in your org(s)

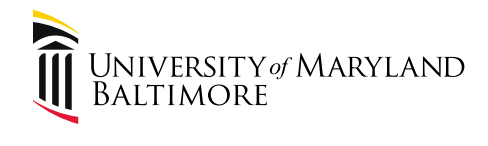

#### Resources

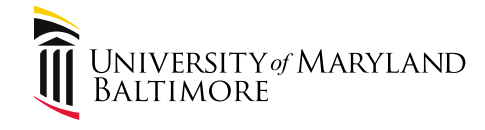

#### **PO Invoices**

#### **CONTACTS FOR PO INVOICES**

| Contact              | Extension | Assigned Vendors                                                        |
|----------------------|-----------|-------------------------------------------------------------------------|
| <u>Gina Baker</u>    | 6-7763    | Supervisor                                                              |
| Sheree Daugherty     | 6-5142    | Vendors: A, B, C                                                        |
| Donna Coates         | 6-3504    | Vendors: D, E, F, G, H                                                  |
| Lynne Wilson         | 6-3529    | Vendors: I, J, K, L, M                                                  |
| Tambra Bennett       | 6-2465    | Vendors: Advance, N, O, P, Q, R, S                                      |
| <u>Jameta Rooths</u> | 6-2857    | <b>Vendors:</b> T, U, V, W, X, Y, Z, AT&T, Director of Finance, Verizon |
| Janell Hooks         | 6-8067    | Vendors: BGE, MCE, Xerox                                                |

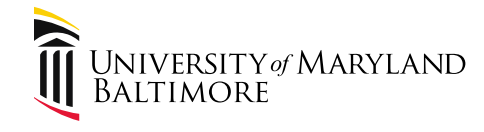

#### **CONTACTS FOR NONPO INVOICES**

| Contact            | Extension             | Category                    |  |  |  |  |  |
|--------------------|-----------------------|-----------------------------|--|--|--|--|--|
| STATE PAYMENTS     |                       |                             |  |  |  |  |  |
| <u>Gina Baker</u>  | 6-7763                | Supervisor                  |  |  |  |  |  |
| Janell Hooks       | 6-8067                | NONPO State Payments        |  |  |  |  |  |
|                    | WORKING FUND PAYMENTS |                             |  |  |  |  |  |
| Kenyatta Woolridge | 6-2155                | Supervisor                  |  |  |  |  |  |
| Damon West         | 6-1485                | NONPO Working Fund Payments |  |  |  |  |  |
| Michele Robinson   | 6-6746                | NONPO Working Fund Payments |  |  |  |  |  |
|                    | NONEMPLOYEE TRAVEL    |                             |  |  |  |  |  |
| Lynne Wilson       | 6-3529                | Nonemployee Travel Payments |  |  |  |  |  |

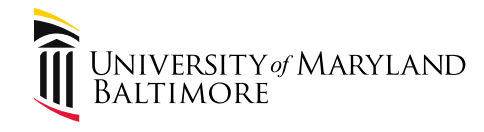

#### **Supplier Registration**

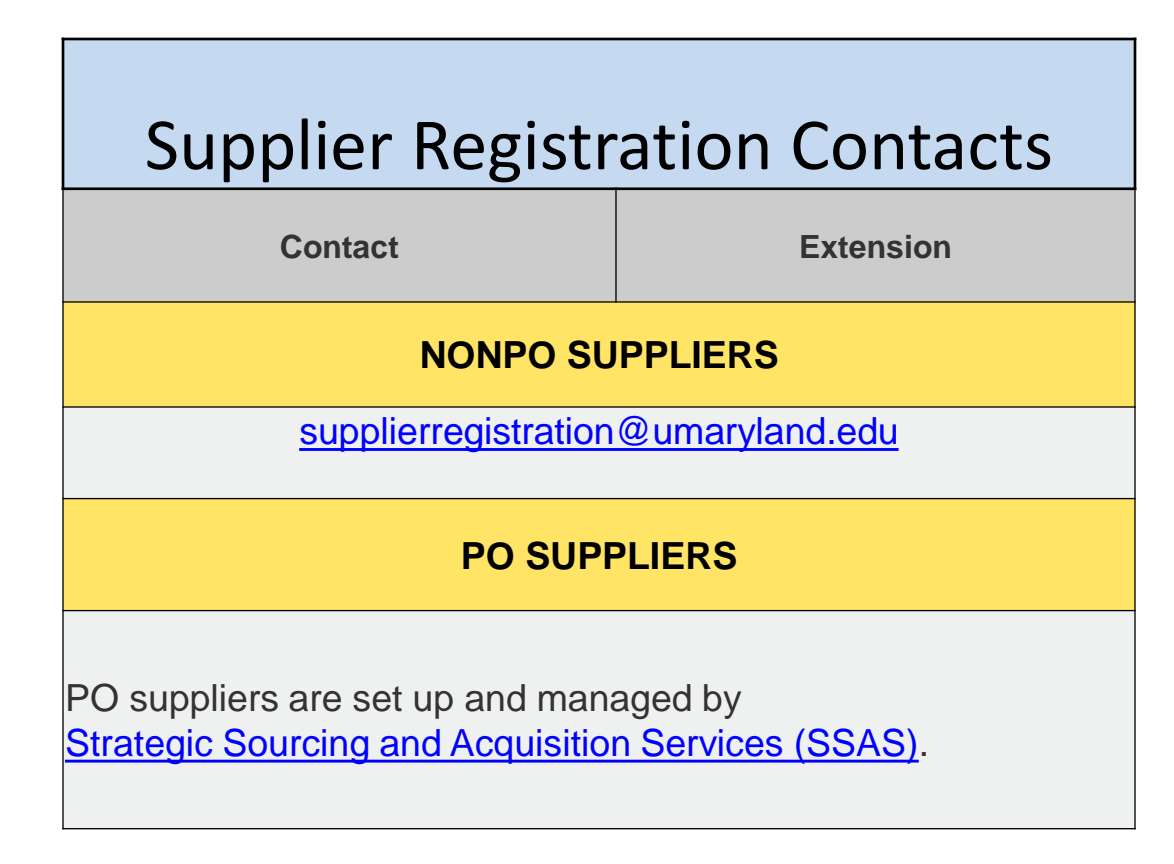

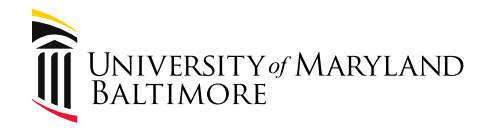

# Tutorials

#### https://cf.umaryland.edu/upk/quantum/PlayerPackage/data/toc

#### <u>.html</u>

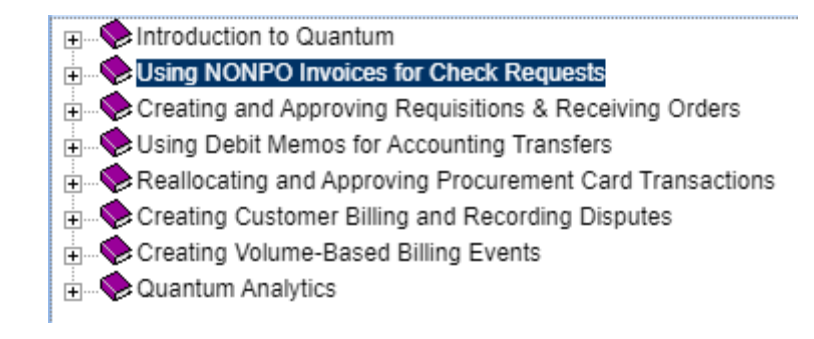

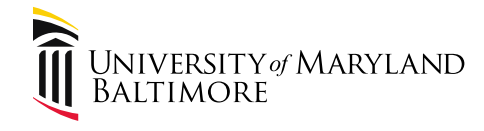

#### **Tutorials - NONPO**

- Using NONPO Invoices for Check Requests
  - 🔁 Understanding NONPO Invoicing
  - ....🔁 First Stop: Searching For and Registering a Supplier
  - ... 🔁 Verifying Supplier as Available for NONPO Invoicing
  - 🔁 Viewing Supplier Registration Requests
  - 🔁 Creating a Check Request for a State Payment
  - 🔁 Creating a General Working Fund Request
  - ....🔁 Creating a General Working Fund Study Payment
  - ...🔁 Holding and Releasing a NON PO Invoice
  - 🔁 Modifying a NONPO Invoice
  - 🔁 Correcting a Validation Error Project Ended
  - 🔁 Approving NONPO Invoice
  - 🔁 Rejecting a NONPO Invoice With Comments
  - 🔁 Reworking and Resubmitting a NONPO Invoice
  - 📲 Searching for Payments

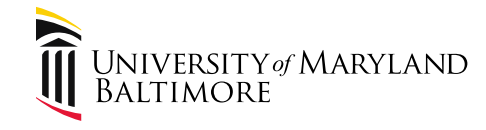

# Tutorials – PO Invoice Receiving Goods and

#### Services

| 🗄 🕼 Creating and Approving Requisitions & Receiving Orders         |
|--------------------------------------------------------------------|
|                                                                    |
| 🔤 Creating a Regular Requisition - Non-Catalog                     |
|                                                                    |
|                                                                    |
|                                                                    |
|                                                                    |
|                                                                    |
|                                                                    |
|                                                                    |
| 🔁 Creating a Change Order Request Form                             |
| 🔁 Approving a Change Order Request Form                            |
|                                                                    |
|                                                                    |
|                                                                    |
| 🔁 Canceling a Temporary Requisition                                |
| 🔤 Creating a Service Consultant Request Form                       |
| 🔤 Creating a Sub-recipient Request Form                            |
|                                                                    |
|                                                                    |
|                                                                    |
|                                                                    |
| 🔤 Reassigning a Requisition to a Different Requester               |
| Viewing the Status of Requisition Items (PO, Receipt, and AP Invoi |
| Receiving Goods and Services                                       |

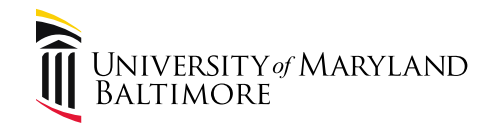

# Tutorials – PO Invoice Receiving Goods and Services

- E-Ware Receiving Goods and Services
  - .....🔁 Searching for a Purchase Order & Creating the Receipt
  - 🗟 Returning Items in Quantum
  - 🗟 Searching for a Receipt
  - . 🔨 Correcting a Receipt
  - 🔤 Canceling a Receipt

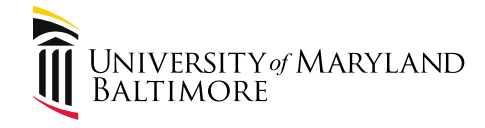

#### Questions?

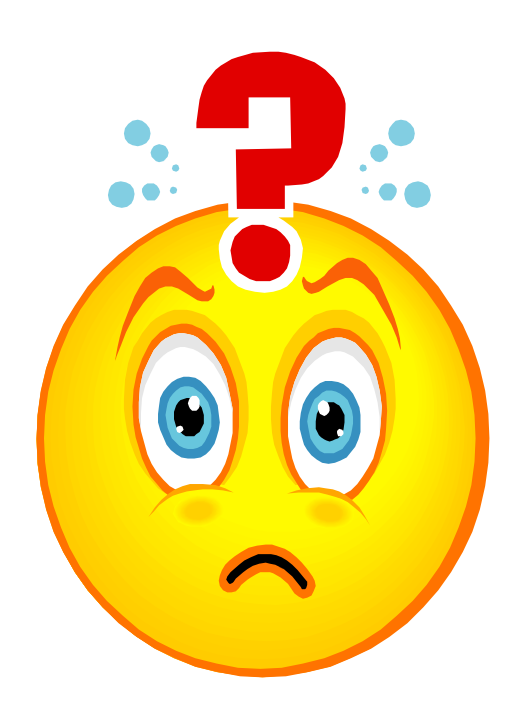